# LDAP:

Mise en place d'un lien ldap entre un ad et un pfsense

The ste

ANNEE: 20 ETUDIANT: CH FORMATEURS:

××

2022-2024

CHAMEY Axel

BERT Thomas KUS Mikail

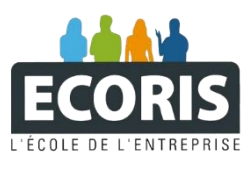

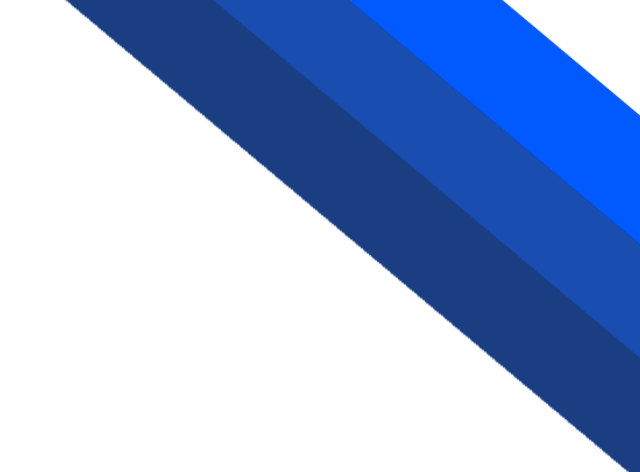

# TABLE DES MATIERES

| 1. | CONFIGURATION DE LA LIAISON                       | . 2 |
|----|---------------------------------------------------|-----|
| 1. | Choix du serveur                                  | . 2 |
| 2. | Selection de utilisateurs que l'on veut rattacher | . 4 |
| 3. | Test de connectivitée                             | . 5 |

## C'EST QUOI LE PROTOCOLE LDAP ?

LDAP signifie Lightweight Directory Access Protocol. Il s'agit d'un protocole réseau standardisé utilisé pour :

Stocker des informations dans des services d'annuaires (annuaires LDAP).

Authentifier les utilisateurs qui accèdent à ces services.

Gérer les informations et les utilisateurs de manière centralisée.

# 1. CONFIGURATION DE LA LIAISON

### 1. Choix du serveur

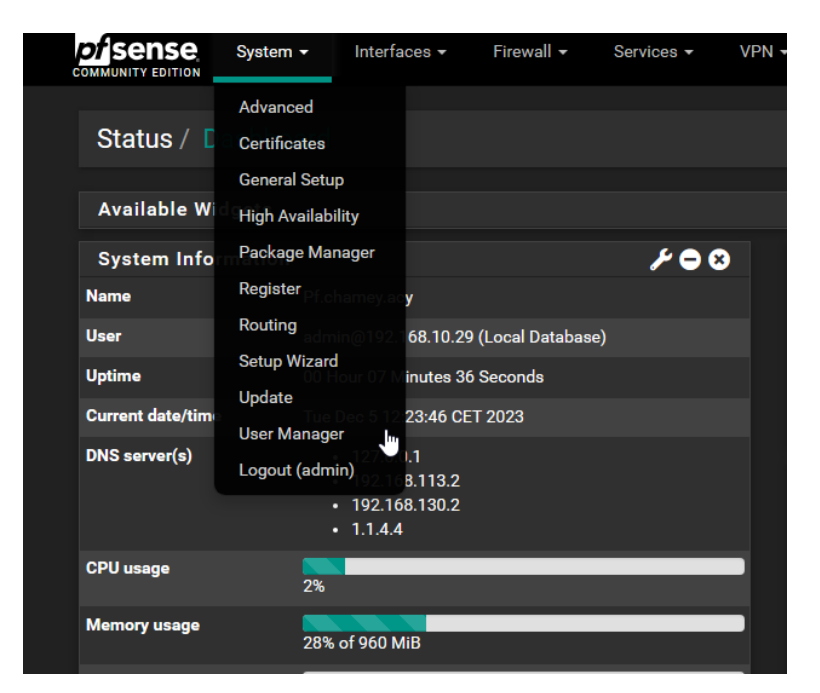

Une fois sur notre Pfsense on va dans la rubrique System > User Manager

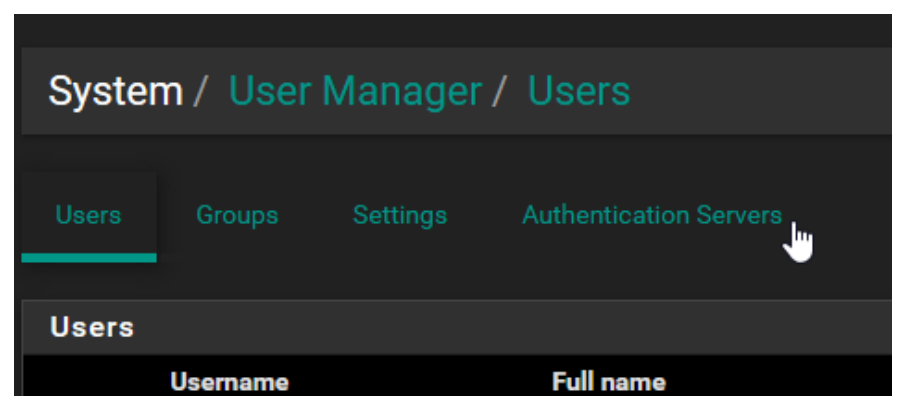

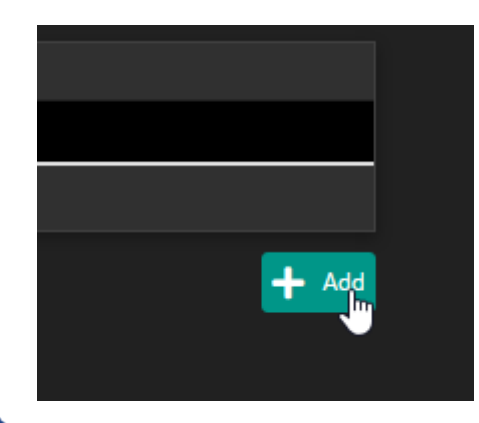

Puis on va chercher Authentication servers et on clique sur « Add » pour ajouter un serveur

| Users Groups Settings Authentication Servers                                                                                                    |  |  |  |  |
|----------------------------------------------------------------------------------------------------|--|--|--|--|
| Server Settings                                                                                                    |  |  |  |  |
| Descriptive name                                                                                                    |  |  |  |  |
| LDAP ad.chamey.acy                                                                                                    |  |  |  |  |
| Туре                                                                                                    |  |  |  |  |
| LDAP                                                                                                    |  |  |  |  |
| LDAP Server Settings                                                                                                    |  |  |  |  |
| Hostname or IP address                                                                                                    |  |  |  |  |
| 192.168.10.33                                                                                                    |  |  |  |  |
| NOTE: When using SSL/TLS or STARTTLS, this hostname MUST match a Subject Alternative Name (SAN) or the Common Name (CN) of the LDAP server SSL/TLS Certificate.                     |  |  |  |  |
| Port value                                                                                                    |  |  |  |  |
| 389                                                                                                    |  |  |  |  |
| Transport                                                                                                    |  |  |  |  |
| Standard TCP 🗸                                                                                                    |  |  |  |  |
| Peer Certificate Authority                                                                                                    |  |  |  |  |
| Global Root CA List                                                                                                    |  |  |  |  |
| This CA is used to validate the LDAP server certificate when 'SSL/TLS Encrypted' or 'STARTTLS<br>Encrypted' Transport is active. This CA must match the CA used by the LDAP server. |  |  |  |  |
| Protocol version                                                                                                    |  |  |  |  |
| 3                                                                                                    |  |  |  |  |
| Server Timeout                                                                                                    |  |  |  |  |
| 25                                                                                                    |  |  |  |  |
| Timeout for LDAP operations (seconds)                                                                                                    |  |  |  |  |
| Search scope                                                                                                    |  |  |  |  |
| Level                                                                                                    |  |  |  |  |
| Entire Subtree                                                                                                    |  |  |  |  |
| Base DN                                                                                                    |  |  |  |  |
| DC=ad,DC=chamey,DC=acy                                                                                                    |  |  |  |  |
| Authentication containers                                                                                                    |  |  |  |  |
| OU=User,OU=Compta,DC=ad,DC=chamey,DC=acy;OU=User,OU=Prod,DC=ad,DC=cha                                                                                                    |  |  |  |  |
| Note: Semi-Colon separated. This will be prepended to the search base dn above or container path can be specified containing a dc= component.                                       |  |  |  |  |

Example: CN=Users;DC=example,DC=com or OU=Staff;OU=Freelancers

Q Select a container

## Extended query

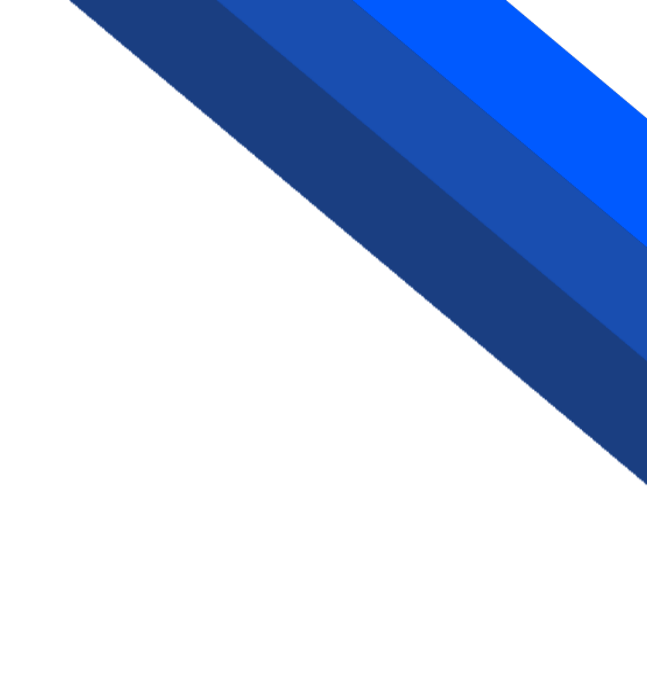

# ON RENTRE LES INFORMATION DU SERVEUR ET ON CLIQUE SUR "SELECT A CONTAINER"

#### LDAP

# 2. Selection de utilisateurs que l'on veut rattacher

#### Containers

- OU=Compta,DC=ad,DC=chamey,DC=acy
- OU=Domain Controllers,DC=ad,DC=chamey,DC=acy
- OU=Groupe,OU=Compta,DC=ad,DC=chamey,DC=acy
- OU=Groupe,OU=Prod,DC=ad,DC=chamey,DC=acy
- OU=PC,OU=Compta,DC=ad,DC=chamey,DC=acy
- OU=PC,OU=Prod,DC=ad,DC=chamey,DC=acy
- OU=pfsense,DC=ad,DC=chamey,DC=acy
- OU=Prod,DC=ad,DC=chamey,DC=acy
- OU=User,OU=Compta,DC=ad,DC=chamey,DC=acy
- OU=User,OU=Prod,DC=ad,DC=chamey,DC=acy
- CN=Users,DC=ad,DC=chamey,DC=acy

# Save

Dans la partie Bind credentials on rajoute l'utilisateur qui a les permissions d'intéragire avec le protocole (ici j'utilise l'administrateur)

## ICI j'ai choisit les groupes d'utilisateurs "COMPTA" et "PROD"

## Server Timeout 25 Timeout for LDAP operations (seconds) Search scope Level Entire Subtree Base DN DC=ad,DC=chamey,DC=acy Authentication containers OU=Compta,DC=ad,DC=chamey,DC=acy;OU=Prod,DC=ad,DC=chamey,DC=acy Note: Semi-Colon separated. This will be prepended to the search base dn above or the full container path can be specified containing a dc= component. Example: CN=Users;DC=example,DC=com or OU=Staff;OU=Freelancers Q Select a container Extended query 🔲 Enable extended query Bind anonymous Use anonymous binds to resolve distinguished names **Bind credentials** CN=administrateur,CN=Users;DC=ad,DC=chamey,DC=acy ••••• User naming attribute samAccountName

### NOTE: ON CLIQUE ENSUITE SUR SAVE EN BAS DE LA PAGE

# 3. Test de connectivitée

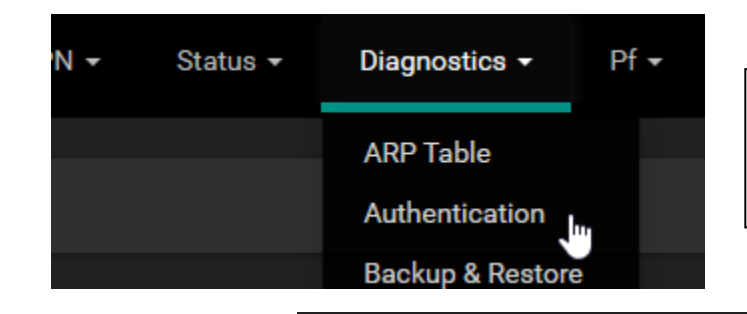

Pour tester la connectivité on ce rend dans l'onglet diagnostique puis on clique sur authentification

# Diagnostics / Authentication

User pierrik authenticated successfully. This user is a member of groups:

On choisit un utilisateur présent dans un des groupes selectionner et on clique sur test

| Authentication Test   |                                                                                                    |
|-----------------------|----------------------------------------------------------------------------------------------------|
| Authentication Server | LDAP ad.chamey.acy                                                                                    |
| <u>Username</u>       | pierrik                                                                                               |
| Password              |                                                                                                    |
| Debug                 | Set debug flag Sets the debug flag when performing authentication, which may trigger additional diagn |
|                       | <mark>≁ Test</mark>                                                                                   |

# NOTE: SI LA BULLE VERTE APPARAIT C'EST QUE VOTRE LDAP EST BIEN FONCTIONNEL